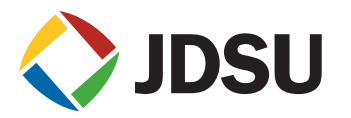

# Automatic Labeling Schemes in Certifier40G

Certifier40G has a built-in customizable system to conveniently and accurately label files when storing test results from such complex locations as campuses with multiple buildings, floors, rooms, and panels. You can configure the Certifier40G to automatically generate file labels or you can enter them manually. The instructions provided in this application note are valid for software version 4.2.7 and later.

To set up the automatic labeling scheme, go to Test Settings and select Label Source to bring up the Cable Label Source screen.

| Local ABC 🔗 23543 ( |             |            |                         |  |
|---------------------|-------------|------------|-------------------------|--|
| Test Settings       |             |            |                         |  |
|                     |             |            |                         |  |
| p                   | Limit       |            | TIA 🕨                   |  |
| p                   | Length Limi | t          | 985 ft 🕨                |  |
| 5                   | Set Referen | ce         | One Jumper 🕨            |  |
| 6                   | Test Method | i          | Single Direction        |  |
| <b>A</b>            | Remote Cor  | figuration | Remote Unit             |  |
| Π                   | Cable Manu  | facturer   | Generic MMF 🕨           |  |
| П                   | Cable Name  |            | OM1 ►                   |  |
| •                   | Modal Band  | width      | 400 MHz*km 🕨            |  |
| -                   | Connector N | lame       | SM LC 🕨                 |  |
| A                   | Site        |            | Unspecified <b>&gt;</b> |  |
| An                  | Label Sourc | e          | None ►                  |  |
| 8                   | Operator    |            | Unspecified <b>&gt;</b> |  |
|                     |             | *          | i                       |  |

Here, you can choose how to generate file names from a list (in order of those shown) of options: manual, simple automatically generated, and then several more complex automatic labeling schemes. Currently there is no labeling scheme, as illustrated at the bottom of the screen below. None appears because the manual option is selected.

| A | None: user key in lat | bel manually                       | • |
|---|-----------------------|------------------------------------|---|
| A | Simple Auto-Increme   | ent Labels                         |   |
| A | TIA-606-A Class 1:    | Single room<br>Horizontal link     | • |
| A | TIA-606-A Class 2:    | Single building<br>Horizontal link | • |
| A | TIA-606-A Class 2:    | Single building<br>Backbone cable  |   |
| A | TIA-606-A Class 3:    | Campus<br>Backbone cable           | • |
| A | Customized hierarch   | nical cable labels                 |   |
|   |                       |                                    |   |

To use a simple cable label, select Simple Auto-Increment Labels.

### **Configuring the Simple Cable Label scheme**

At the prompt, enter a name for the label, which can be a mix of letters and symbols. The label name will apply to all of the files. For example, the screenshot below shows A as the Label Name.

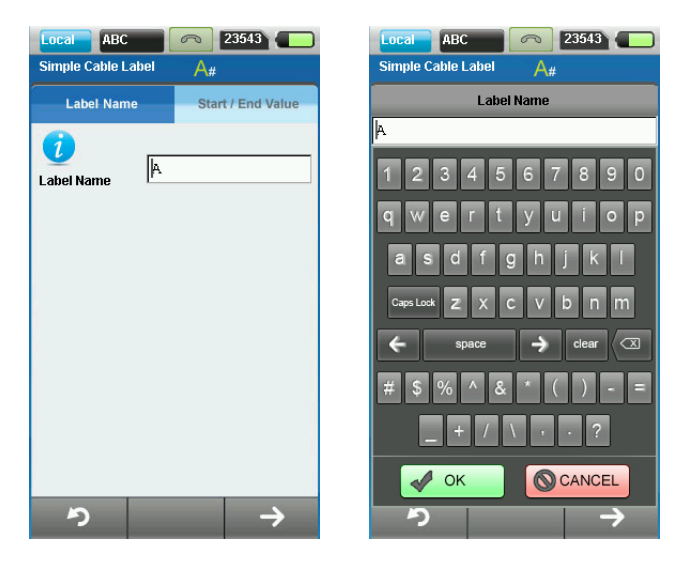

Click the arrow  $(\rightarrow)$  when complete.

The next screen lets you edit the start/end values to specify a range of numbers added to the file names, for example, 1 – 9999, to differentiate them and to represent autotests conducted at different times/locations. Once edits have been completed, click OK.

The Certifier40G automatically adds a dash (-) between the label name and number when using the Simple Cable Labeling scheme. These specifications generate file names such as A-1, A-2, ... A-9999.

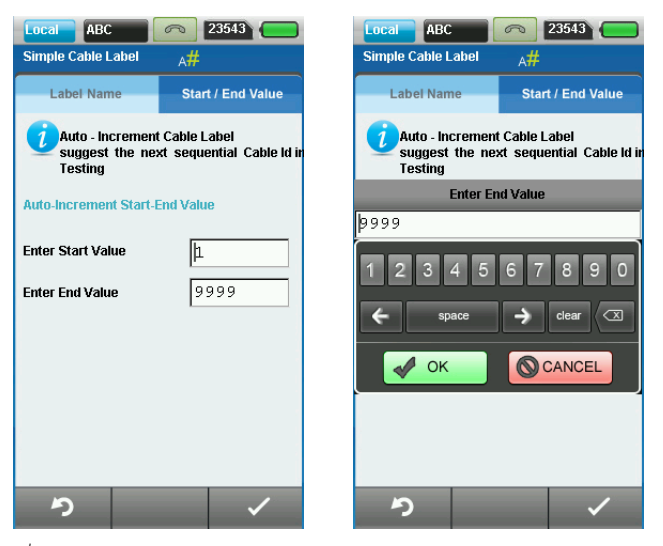

Click the check mark ( $\sqrt{}$ ) at the bottom right to confirm this labeling scheme.

| Test Settings                    | C  | able Label Source     |                                    |    |
|----------------------------------|----|-----------------------|------------------------------------|----|
| Limit TIA                        | A  | None: user key in lal | bel manually                       | •  |
| Length Limit 985 ft              |    | Simple Auto Increme   | ant Labale                         |    |
| Set Reference One Jumper         | A  | Simple Auto-Increme   | Sint Educio                        |    |
| Test Method Single Direction     | Α  | TIA-606-A Class 1:    | Single room<br>Horizontal link     |    |
| Remote Configuration Remote Unit | A  | TIA-606-A Class 2:    | Single building<br>Horizontal link | j) |
| Cable Manufacturer Generic MMF   | A  | TIA-606-A Class 2:    | Single building<br>Backbone cable  | 1  |
| Cable Name OM1                   |    | TIA-606-A Class 3:    | Campus                             |    |
| Modal Bandwidth 400 MHz*km       | ~  |                       | Backbone cable                     |    |
| Connector Name SM LC             | Α  | Customized hierarch   | nical cable labels                 | 0  |
| Site Unspecified                 |    |                       |                                    |    |
| Label Source Simple Labels       | Cu | rrent Label A-1       |                                    |    |
| Operator Unspecified             |    |                       |                                    |    |
|                                  |    | 0                     |                                    |    |

Go to the Test Settings page to check that you have set the proper labeling scheme. The Cable Label Source page should now show Simple Labels with A-1 as the current label.

If autosave is on, a Save Result popup will appear after an autotest showing the autosaved file name.

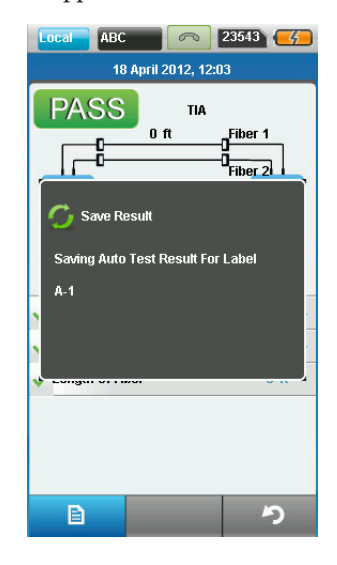

To display a list of saved files after running a series of tests, press the Data button.

ABC 23539 0 Data Site Name Unspecified 4 Records List of Test Records P/F 🔷 Limit 🔶 Label 🗧 Time 2012/04/18 (T) A-1 1 12:03:50 1 1 A-2 12:08:33 2012/04/18 12:09:04 T ~ A-3 2012/04/18 12:22:26  $(\mathbf{T})$ 1 A-4 1 Q

A list of the most recently saved autotest files will display.

### Modifying labels during testing

You still can make manual adjustments to automatically generated file labels. Midway through the test process, you can skip a range of numbers and continue numbering from a value that you input manually. However, you must first turn off autosave prior to making these manual adjustments.

After an autotest, a save icon appears at the bottom right of the screen when autosave is off. Click the save icon.

| Local ABC 23539 4         | Local ABC 23539                                                          |
|---------------------------|--------------------------------------------------------------------------|
| TIA PRI 2012, 12:24       | To change the Current Label sequence,<br>Edit below<br>Current Label A-5 |
| 0 Connectors<br>0 Splices | Current Range<br>Position A<br>Prefix 1-9999                             |
| ✓ 1300nm Margin 1.52 dB ► |                                                                          |
| Length Of Fiber 0 ft      |                                                                          |
|                           |                                                                          |

The Edit Label Sequence page will appear where you can edit the current label name. The current label default for the current test result is A-5. You can edit both the prefix and position of this label. Entering a new position will restart the numbering of future files based on the new number entered.

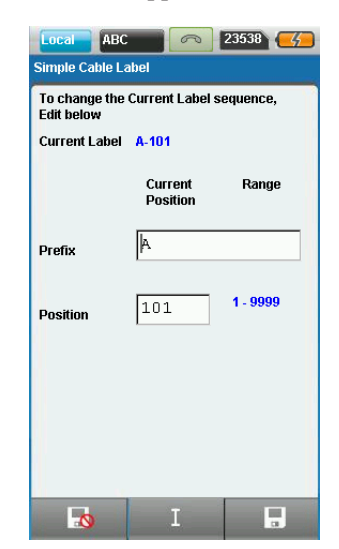

For example, editing the position to 100 will default the label of the next autotest position to 101, as shown on the next screen. Note the current label appears as A-101.

Without further manual changes to subsequent tests, the resulting file list will appear.

| Local ABC 🔗 23536 🥳   |                    |         |                |              |  |
|-----------------------|--------------------|---------|----------------|--------------|--|
| Data                  | 99.4               |         |                |              |  |
| Site P                | Site Name          |         |                |              |  |
| Unspecified 7 Records |                    |         |                |              |  |
| List o                | ıf Test R          | ecords  |                |              |  |
| <del>⊜</del> Р/F      | <del>©</del> Limit | 🚔 Label | 🗧 Tir          | ne           |  |
| ~                     | T                  | A-1     | 2012/<br>12:03 | 04/18<br>:50 |  |
| ~                     | T                  | A-2     | 2012/<br>12:08 | 04/18<br>:33 |  |
| ~                     | T                  | A-3     | 2012/<br>12:09 | 04/18<br>:04 |  |
| ~                     | 1                  | A-4     | 2012/<br>12:22 | 04/18<br>:26 |  |
| ~                     | 1                  | A-100   | 2012/<br>12:46 | 04/18<br>:18 |  |
| ~                     | T                  | A-101   | 2012/<br>12:51 | 04/18<br>:10 |  |
| ~                     | T                  | A-102   | 2012/<br>12:51 | 04/18<br>:36 |  |
| <                     |                    |         |                |              |  |
|                       | I                  | ×       | Q              |              |  |

### Configuring a TIA 606A Class 1 Labeling Scheme

From the Cable Label Source page, select Class 1: Single room Horizontal link.

| A | Simple Auto-Increme | ent Labels                         | , |
|---|---------------------|------------------------------------|---|
| A | TIA-606-A Class 1:  | Single room<br>Horizontal link     | • |
| A | TIA-606-A Class 2:  | Single building<br>Horizontal link | , |
| A | TIA-606-A Class 2:  | Single building<br>Backbone cable  | • |
| A | TIA-606-A Class 3:  | Campus<br>Backbone cable           | , |
| A | Customized hierarch | ical cable labels                  | , |

The Class 1 Horizontal Link page has four tabs at the top labeled Floor, Telecom Room, Panel, and Port/ Position that describe the variables appearing in the file label. The variables entered can be letters or numbers. Telecom Room and Panel are indicated with letters, incrementing in alphabetical order. You can change the start and end values to other letters, but you cannot change them to numbers.

Edit the start/end values for the variables on each tab. Click the arrow ( $\rightarrow$ ) after completing each variable to proceed to the next. You may click the return icon (circle arrow) at any time to quit. When you reach the Port/Position tab, click the check mark ( $\sqrt{}$ ) to confirm your input and implement the labeling scheme.

| Local ABC 23540                                   | Local ABC 23540 (                                |  |  |
|---------------------------------------------------|--------------------------------------------------|--|--|
| Class 1 Horizontal Link #A-A#                     | Class 1 Horizontal Link #A-A#                    |  |  |
| Floor Telecom Panel Port /<br>Room Panel Position | Floor Telecom Panel Port / Position              |  |  |
| TIA-606-A Class 1<br>Single Room Horizontal Link  | 11A-606-A Class 1<br>Single Room Horizontal Link |  |  |
| Auto-Increment Start-End Value                    | Auto-Increment Start-End Value                   |  |  |
|                                                   |                                                  |  |  |
| Start Value - Floor 1                             | Start Value - Telecom Room                       |  |  |
| End Value - Floor                                 | End Value - Telecom Room                         |  |  |
|                                                   |                                                  |  |  |
|                                                   |                                                  |  |  |
|                                                   |                                                  |  |  |
|                                                   |                                                  |  |  |
|                                                   |                                                  |  |  |
|                                                   |                                                  |  |  |
| <i>∽</i> →                                        |                                                  |  |  |

| Local ABC R 23540                                | Local ABC 23540                                  |
|--------------------------------------------------|--------------------------------------------------|
| Class 1 Horizontal Link #A-A#                    | Class 1 Horizontal Link #A-A#                    |
| Floor Room Panel Port / Position                 | Floor Room Panel Port / Position                 |
| 11A-606-A Class 1<br>Single Room Horizontal Link | TIA-606-A Class 1<br>Single Room Horizontal Link |
| Auto-Increment Start-End Value                   | Auto-Increment Start-End Value                   |
| Start Value - Panel A<br>End Value - Panel D     | Start Value - Panel Port 100                     |
| り →                                              | ち イ                                              |

The settings above will set the Current Label to 1A-A1.

A series of autotests now will generate the file names shown on the screen below.

| Loca                  | al AB                | с              | C   | 23540                 | )  |
|-----------------------|----------------------|----------------|-----|-----------------------|----|
| Data                  |                      |                |     |                       |    |
| Site Name             |                      |                |     |                       |    |
| Unspecified 3 Records |                      |                |     |                       |    |
| List                  | List of Test Records |                |     |                       |    |
| <b>⊜</b> P/F          | <del>©</del> Limit   | 🔶 La           | bel | 🗧 Time                |    |
| ~                     | T                    | 1A-A1          |     | 2012/04/J<br>14:09:15 | .8 |
| ~                     | T                    | 1 <b>A-A</b> 2 |     | 2012/04/J<br>14:09:43 | .8 |
| ~                     | T                    | 1 <b>A-A</b> 3 |     | 2012/04/J<br>14:10:07 | .8 |
|                       |                      |                |     |                       |    |
|                       |                      |                |     |                       |    |
|                       |                      |                |     |                       |    |
|                       |                      |                |     |                       |    |
| <                     | 1                    |                |     | >                     | J  |
|                       | I                    |                | ×   | Q                     |    |

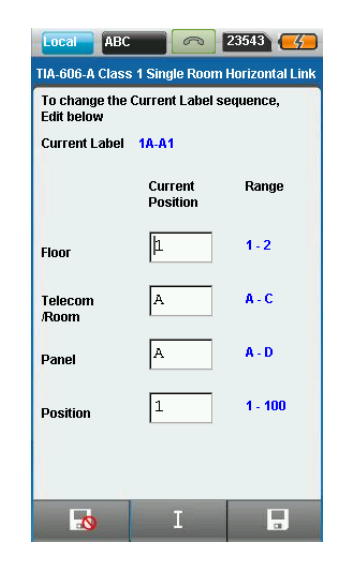

For this labeling scheme, when autosave is off, the Edit Label Sequence page appears prior to saving the autotest file so you can edit the Floor, Telecom Room, Panel, and Position variables.

#### Configuring a TIA 606A Class 2 (Single Building Horizontal Link) Labeling scheme

From the Cable Label Source page, select Class 2: Single building Horizontal link.

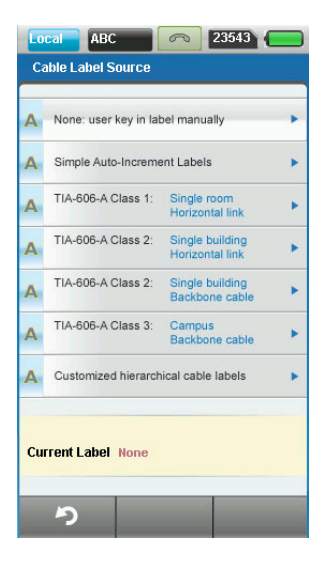

| Local ABC 🔗 23536 🥰                                                                    | Local ABC 23540 C                                                                      |
|----------------------------------------------------------------------------------------|----------------------------------------------------------------------------------------|
| Class 2 Horizontal Link $\#_{A-A\#}$                                                   | Class 2 Horizontal Link #A-A#                                                          |
| Floor Telecom Panel Port /<br>Room Panel Position                                      | Floor Telecom Panel Port / Position                                                    |
| TIA-606-A Class 2<br>Single Building Horizontal Link<br>Auto-Increment Start-End Value | TIA-606-A Class 2<br>Single Building Horizontal Link<br>Auto-Increment Start-End Value |
| Start Value - Floor 1                                                                  | Start Value - Telecom Room A                                                           |
| たocal ABC  23540                                                                       |                                                                                        |
| Class 2 Horizontal Link #A, A#                                                         | Class 2 Horizontal Link #A-A#                                                          |
| Position                                                                               | TIA-606-A Class 2<br>Single Building Horizontal Link                                   |
| Start Value - Panel A<br>End Value - Panel B                                           | Start Value - Panel Port 1<br>End Value - Panel Port 9999                              |
|                                                                                        |                                                                                        |
| り →                                                                                    | ち イ                                                                                    |

The Floor, Telecom Room, Panel, and Port/Position tabs will appear at the top of the screen.

The settings above will set the Current Label to 1A-A1. Click the check mark ( $\sqrt{}$ ) at the bottom right to confirm this labeling scheme.

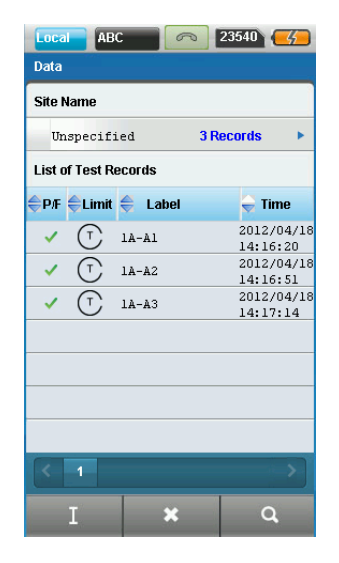

A series of autotests now will generate the file names shown on the screen below.

For this labeling scheme, when autosave is off, the Edit Label Sequence page appears prior to saving the autotest file so you can edit the Floor, Telecom Room, Panel, and Position variables.

| Local ABC                                           |                     | 23540    |  |  |  |
|-----------------------------------------------------|---------------------|----------|--|--|--|
| TIA-606-A Class 2 Single Building Horizontal        |                     |          |  |  |  |
| To change the Current Label sequence,<br>Edit below |                     |          |  |  |  |
| Current Label 1A-A1                                 |                     |          |  |  |  |
|                                                     | Current<br>Position | Range    |  |  |  |
| Floor                                               | þ                   | 1-1      |  |  |  |
| Telecom<br>/Room                                    | A                   | A - B    |  |  |  |
| Panel                                               | A                   | A - B    |  |  |  |
| Position                                            | 1                   | 1 - 9999 |  |  |  |
|                                                     |                     |          |  |  |  |
| -0                                                  | I                   |          |  |  |  |

# Configuring a TIA 606A Class 2 (Single Building Backbone cable) Labeling Scheme

From the Cable Label Source page, select Class 2: Single building Backbone cable.

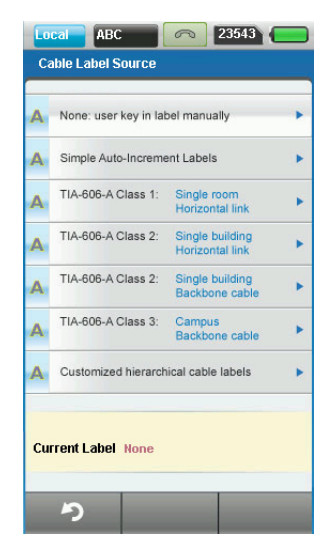

The Telecom Room 1, Telecom Room 2, Backbone Cable, and Cable tabs will appear at the top of the screen.

| Local ABC 🔊 23540 🧭                                                  | Local ABC 🔊 23540 🥰                                                                                                |  |  |
|----------------------------------------------------------------------|----------------------------------------------------------------------------------------------------|--|--|
| Class 2 Backbone CableA/A#-#.#                                       | Class 2 Backbone Cable/A#-#.#                                                                                      |  |  |
| Telecom Telecom Backbone Cable Room 1 Room 2 Cable                   | Telecom         Telecom         Backbone         Cable           Room 1         Room 2         Cable         Cable |  |  |
| <b>i</b> Specify the Two Telecom Rooms between which Backbone Cables | Specify the Two Telecom Rooms between which Backbone Cables                                                        |  |  |
| Telecom Room 1 - Floor L<br>Telecom Room 1 - Name A                  | Telecom Room 2 - Floor<br>Telecom Room 2 - Name<br>B                                                               |  |  |
| <b>り →</b>                                                           | わ →                                                                                                    |  |  |

| Local ABC 🔗 23540 🥳                                                                                            | Local ABC 🔊 23540 🥳                                                                                            |  |  |
|----------------------------------------------------------------------------------------------------|----------------------------------------------------------------------------------------------------|--|--|
| Class 2 Backbone Cable JA#_#_#                                                                                 | Class 2 Backbone Cahle, JA####                                                                                 |  |  |
| Telecom Telecom Backbone<br>Room 1 Room 2 Cable Cable                                                          | Telecom Telecom Backbone Cable Room 1 Room 2 Cable                                                             |  |  |
| Auto - Increment Cable Label<br>suggest the next sequential Cable<br>Testing<br>Auto-Increment Start-End Value | Auto - Increment Cable Label<br>Suggest the next sequential Cable<br>Testing<br>Auto-Increment Start-End Value |  |  |
| Start Value - Backbone Cable 12                                                                                | Start Value - Cable 12<br>End Value - Cable 9999                                                               |  |  |
|                                                                                                    |                                                                                                    |  |  |
|                                                                                                    |                                                                                                    |  |  |
| り →                                                                                                    | ち イ                                                                                                    |  |  |

The settings above will set the Current Label to 1A/2B-1.1. Click the check mark ( $\sqrt{}$ ) at the bottom right to confirm this labeling scheme.

A series of autotests now will generate the file names shown in the screen below.

| Local ABC 6 23540 (5) |           |      |         |        |                  |            |
|-----------------------|-----------|------|---------|--------|------------------|------------|
| Data                  | Data      |      |         |        |                  |            |
| Site P                | Vame      |      |         |        |                  |            |
| Un                    | specif:   | ied  |         | 3 Reco | ords             | •          |
| List o                | of Test R | ecor | ds      |        |                  |            |
| €РЛЕ                  | Eimit     | \$   | Label   |        | 🗧 Tim            | е          |
| ×.                    | T         | 18/  | /2B-1.1 |        | 2012/0<br>14:47: | 4/18<br>28 |
| ~                     | 1         | 18,  | /2B-1.2 |        | 2012/0<br>14:48: | 4/18<br>11 |
| ~                     | Ţ         | 18/  | /2B-1.3 |        | 2012/0<br>14:48: | 4/18<br>39 |
|                       |           |      |         |        |                  |            |
|                       |           |      |         |        |                  |            |
|                       |           |      |         |        |                  |            |
|                       |           |      |         |        |                  |            |
| <                     | 1         |      |         |        |                  | >          |
|                       | I         |      | ×       |        | ٩                |            |

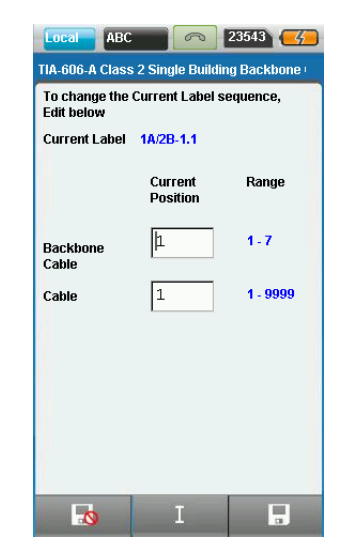

For this labeling scheme, when autosave is off, the Edit Label Sequence page appears prior to saving the autotest file so you can edit the Backbone Cable and Cable variables.

### Configuring a TIA 606A Class 3 (Campus Backbone cable) Labeling Scheme

From the Cable Label Source page, select Class 3: Campus Backbone cable.

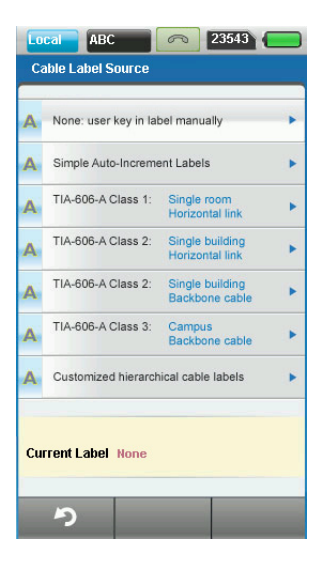

| Local ABC 6 23543 (5)                                                        | Local ABC 23543 (5)                                                          |
|------------------------------------------------------------------------------|------------------------------------------------------------------------------|
| Class 3 Campus Backhöne <sub>/A-#A-#.#</sub>                                 | Class 3 Campus Backbone_#A_##                                                |
| Location 1 Location 2 Backbone Cable                                         | Location 1 Location 2 Backbone Cable                                         |
| 0                                                                            | 0                                                                            |
| Building 1 - Name                                                            | Building 2 - Name                                                            |
| Telecom Room 1 - Floor 1                                                     | Telecom Room 2 - Floor                                                       |
| Telecom Room 1 - Room A                                                      | Telecom Room 2 - Room Z                                                      |
| <b>う</b> →                                                                   | <b>り</b> →                                                                   |
| Class 3 Campus Backhong.#A.##                                                | Class 3 Campus Backhong.#A.#.#                                               |
| Location 1 Location 2 Backbone Cable Cable                                   | Location 1 Location 2 Backbone Cable Cable                                   |
| Auto - Increment Cable Label<br>suggest the next sequential Cable<br>Testing | Auto - Increment Cable Label<br>suggest the next sequential Cable<br>Testing |
| Auto-Increment Start-End Value                                               | Auto-Increment Start-End Value                                               |
| Start Value - Backbone Cable                                                 | Start Value - Cable 1                                                        |
| End Value - Backbone Cables 1                                                | End Value - Cable 99999                                                      |
|                                                                              |                                                                              |
| り →                                                                          | ち イ                                                                          |

The Location 1, Location 2, Backbone Cable, and Cable tabs will appear at the top of the screen. Here, you can specify the building name, floor, and room for each location.

The settings above will set the Current Label to A-1A/y-1Z-1.1. Click the check mark ( $\sqrt{}$ ) at the bottom right to implement this labeling scheme.

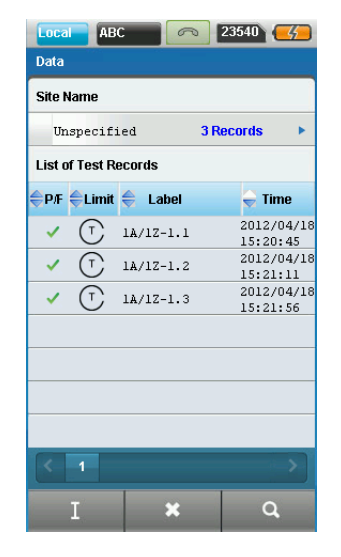

A series of autotests now will generate the file names shown in the screen below.

For this labeling scheme, when autosave is off, the Edit Label Sequence page appears prior to saving the autotest file so you can edit only the Backbone Cable and Cable fields.

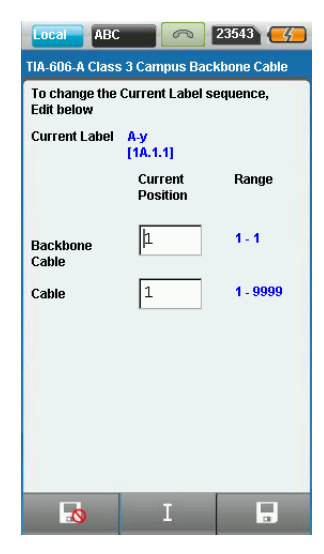

### **Configuring a Customized Hierarchical Cable Labeling Scheme**

From the Cable Label Source page, select Customized hierarchical cable labels to specify the largest number of labeling variables.

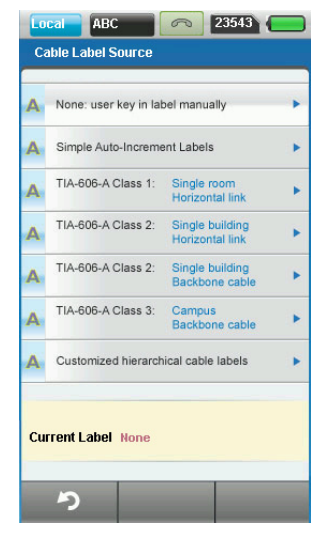

The Customized Hierarchical Cable Labels page offers several options for customizing labels.

You can specify the label prefix (limited to two characters), which remains fixed for all subsequent labels. Then, for the Building, Floor, Telecom Room, Rack, Panel, Port/Position variables, you can select/unselect the variables you wish to use. The building name can comprise both letters and numbers, but the other variables must have either letters or numbers for each.

Note: In the screen below, 1-9 indicates that you must use numbers rather than letters; however, you are not limited to numbers between 1 and 9.

| Local ABC                              | 23543      | 5        |
|----------------------------------------|------------|----------|
| Customized Hierarchial Cabl            | e Labels   |          |
| Select the fields to be inclu<br>label | ided in ca | able     |
| Prefix PR                              |            |          |
| 🖌 Building                             | 1-9        | A-Z      |
| 🖌 Floor                                |            |          |
| 🗹 🛛 Telecom Room                       |            | $\odot$  |
| Rack                                   |            | 0        |
| 🗹 Panel                                |            |          |
| Port/Position                          |            |          |
|                                        |            |          |
| ち                                      |            | <b>→</b> |

For illustration purposes, all six variables have been selected. Click the arrow ( $\rightarrow$ ) when complete.

The tabs that appear on subsequent screens are determined by the variables selected.

| Local ABC                                  |                                  | 23543         |
|--------------------------------------------|----------------------------------|---------------|
| Building                                   | Floor                            | Room          |
| Rack                                       | Panel                            | Port          |
| Name of Buildi                             | ng  E                            | 1L7           |
|                                            |                                  |               |
|                                            |                                  |               |
| う                                          |                                  | $\rightarrow$ |
| Local ABC<br>Customized Hid                | erarchial Cable                  | 23543         |
| Building                                   | Floor                            | Room          |
| Rack                                       | Panel                            | Port          |
| Auto - Increme<br>suggest the n<br>Testing | nt Cable Label<br>ext_sequential | Cable I       |
| Auto-Incremen                              | t Start-End Val                  | ue            |
| Start Value - Te<br>End Value - Tel        | elecom Room  <br> <br> ecom Room | 4             |
|                                            |                                  | ( '           |
|                                            |                                  |               |
| ゥ                                          |                                  | $\rightarrow$ |
| Local ABC<br>Customized Hit                | erarchial Cable                  | 23543 C       |
| Building                                   | Floor                            | Room          |
| Rack                                       | Panel                            | Port          |
| Auto - Increme<br>suggest the n<br>Testing | nt Cable Label<br>ext sequential | Cable I       |
| Auto-Incremen                              | t Start-End Val                  | ue            |
| Start Value - Pa                           | anel                             | z             |
| End Value - Pa                             | nel [                            | z             |
|                                            |                                  |               |
|                                            |                                  |               |
| ち                                          |                                  | $\rightarrow$ |

Input all start/end values and click the arrow ( $\rightarrow$ ) when complete.

# **Separator Settings**

The Customized Label – Separator Settings screen lets you choose the separators between the label variables. The symbols shown in the screenshot below indicates the separators you can use.

| Local ABC                        | 23543 🥢                               | Local ABC 23543                                                   |
|----------------------------------|---------------------------------------|-------------------------------------------------------------------|
| Customised La                    | bel - Separator Settings              | Customised Label - Separator Settings                             |
| lf you wish to<br>field separate | change the default<br>ors, edit below | If you wish to change the default<br>field separators, edit below |
| Prefix                           | + Building                            | Profix + Puilding<br>Floor                                        |
| Building                         | · Floor                               | ŀ                                                                 |
| Floor                            | - Telecom<br>/Room                    | # \$ % ^ & * ( ) - =                                              |
| Telecom<br>/Room                 | . Rack                                | ← space → clear ⊂                                                 |
| Rack                             | . Panel                               |                                                                   |
| Panel                            | Port/Position                         | Panel . Port/Position                                             |
|                                  |                                       |                                                                   |
| ち                                | ✓ ✓                                   | ッ イ                                                               |

Click the check mark ( $\sqrt{}$ ) at the bottom right to confirm the settings and set them as your labeling scheme. The settings above will set the Current Label to PR+BL7.A-1.X.Z.A.

A series of autotests now will generate the file names shown in the screen below.

| Loca<br>Data | I AB               | С        |             | 23540 🥰                 |     |  |
|--------------|--------------------|----------|-------------|-------------------------|-----|--|
| Site I       | Site Name          |          |             |                         |     |  |
| Ur           | specifi            | ed       | 3 R         | ecords                  | Þ   |  |
| List o       | of Test R          | ecol     | rds         |                         |     |  |
| <b>⊜</b> PÆ  | <del>©</del> Limit | Ş        | Label       | 🗧 Time                  |     |  |
| ~            | T                  | PR-      | +BL7.A-1.X. | Z. 2012/04/<br>16:44:12 | 18  |  |
| ~            | Ţ                  | PR-<br>B | +BL7.A-1.X. | Z. 2012/04/<br>16:44:41 | '18 |  |
| ~            | Ţ                  | PR-      | +BL7.A-1.X. | Z. 2012/04/<br>16:45:19 | 18  |  |
|              |                    |          |             |                         | _   |  |
|              |                    |          |             |                         | _   |  |
|              |                    |          |             |                         |     |  |
| <            | 1                  |          |             |                         |     |  |
|              | I                  |          | ×           | ٩                       |     |  |

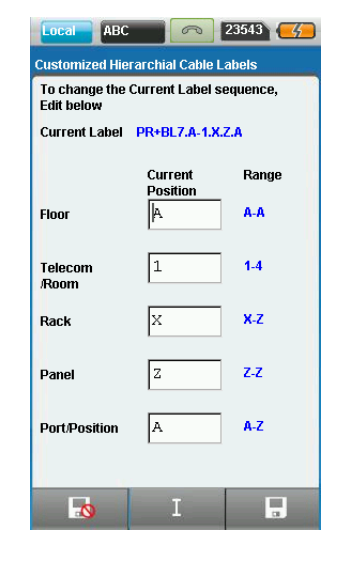

For this labeling scheme, when autosave is off, the Edit Label Sequence page appears prior to saving the autotest file so you can edit the Floor, Telecom Room, Rack, Panel, and Port/Position variables..

Application Note: Automatic Labeling Schemes in Certifier40G 20

#### **Test & Measurement Regional Sales**

 NORTH AMERICA
 LATIN AMERICA
 ASIA PACIFIC
 EMEA
 WEBSITE : www.jdsu.com/test

 TÉL. : 1 866 228 3762
 TÉL. : +1 954 688 5660
 TÉL. : +852 2892 0990
 TÉL. : +49 7121 86 2222

 FAX : +1 301 353 9216
 FAX : +1 954 345 4668
 FAX : +852 2892 0770
 FAX : +49 7121 86 1222

Product specifications and descriptions in this document subject to change without notice. © 2012 JDS Uniphase Corporation 30173198 000 0412 AUTO-LABEL-CERTIFIER40G.AN.NET.TM.DE April 2012